Pasos a realizar para la firma digital:

1) Ingresar en internet: <u>https://firmar.gob.ar/firmador</u>

| ⇒ C a firmar.gob.ar/firmador/#/ Argentina.go | ıb.ar        |
|----------------------------------------------|--------------|
|                                              | Bienvenido   |
|                                              | CUIL         |
|                                              | Contraseña   |
|                                              | 🤹 Contraseña |
|                                              | ACCEDER →    |
|                                              |              |

- Argentina.gob.ar
- 2) Ingresar Numero de CUIL y contraseña.
- 3) Luego de ingresar los datos del punto 2, le va a solicitar el OTP, el cual obtiene mediante la app Autenticator de Google.

|                   | Bienvenido            |
|-------------------|-----------------------|
|                   | Ahora ingrese el OTP: |
| 🖨 Argentina.gob.a | ır                    |

 Seleccionamos el documento que necesitamos firmar y luego debemos ingresar nuestro PIN (que puede ser igual o distinta a la contraseña). Luego hacemos click en el botón verde que dice FIRMAR.

| Sistema de solicitud de firma dig | × +                                                              |                                                      |              |                   |                    | 0 - 0              |
|-----------------------------------|------------------------------------------------------------------|------------------------------------------------------|--------------|-------------------|--------------------|--------------------|
| → C                               | firmador/main#/                                                  |                                                      |              |                   |                    | * * 1              |
|                                   | langentina.g                                                     | ob.ar                                                | FIRMAR DO    | CUMENTO VERIFICAR | DOCUMENTO 😁 SALIR  |                    |
|                                   | Firmar documento                                                 |                                                      |              |                   |                    |                    |
|                                   | 🛔 Firma de documente                                             | D                                                    |              |                   |                    |                    |
|                                   | Documento                                                        |                                                      | SUBIR DOCUME | NTOS              |                    |                    |
|                                   | PIN                                                              | Ingrese su pin                                       |              |                   |                    |                    |
|                                   |                                                                  | FIRMAR 🖍                                             |              |                   |                    |                    |
|                                   |                                                                  |                                                      |              |                   |                    |                    |
|                                   | 🖨 Argentina.g                                                    | ob.ar                                                |              |                   |                    |                    |
|                                   | Los contenidos de Argentina.go<br>Reconocimiento 2.5 Argentina l | b.ar están licenciados bajo Creative Corr<br>license | mons         |                   |                    |                    |
| O. Esseiba aquí para hu           | car O                                                            | e 🔿 🐂 🖶 🕅                                            | PS 🕅 👩 🔊     |                   | 🙆 26°C Soleado 🛆 🛱 | 回 町 dit) ESP 12:10 |

5) Una vez firmado, debemos hacer click en descargar documento, y obtendrá su documento con Firma Digital.

| 🕘 Arge           | ntina.gob.ar                                                                                                    | FIRMAR DOCUMENTO            | VERIFICAR DOCUMENTO 🕒 SALII |
|------------------|----------------------------------------------------------------------------------------------------|-----------------------------|-----------------------------|
| Verificar docume | nto / 8206-21641712.pdf                                                                                                    |                             |                             |
| 🛔 Documen        | to firmado                                                                                                    |                             |                             |
|                  |                                                                                                    | Detalle del documento       |                             |
|                  | TLLCOM                                                                                                    | Información del certificado |                             |
|                  | And an angen fander af an angen fander af angen fander af ange |                             |                             |
|                  | Texts France         Date         Date         Date         Date           Set of the set of the set o                                                                                      |                             |                             |
|                  | Erze a honore<br>in fan en en en en en en en en en en en en en                                                                                                    |                             |                             |
|                  |                                                                                                    |                             |                             |
|                  | Descale Fire, use more form in the bit in the bit in the bit in the bit is a second of the bit is a second of the  |                             |                             |
|                  |                                                                                                    |                             |                             |
|                  |                                                                                                    |                             |                             |
| DESCARGA         | R DOCUMENTO 😨                                                                                                    |                             |                             |